ICN16-4-1

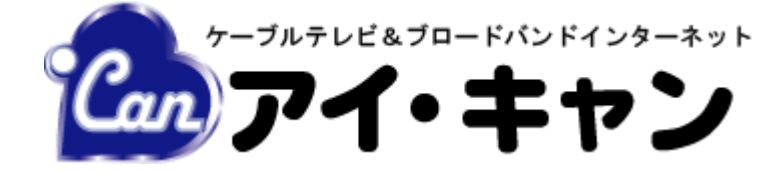

# 電子メール設定マニュアル Windows 10/8.1/8/7

| <u>作業前の注意(Windows10、8.1、8 の場合)・・・・・・</u>  | 2            |
|-------------------------------------------|--------------|
| MICROSOFT OUTLOOK2013の設定・・・・・・            | 10           |
| Microsoft Outlook2010の設定・・・・・・            | <u>   16</u> |
| <u>WINDOWS LIVE メール 2011/2012 の設定・・・・</u> | 22           |
| インターネット上の有害情報への対策・・・・・                    | 27           |
| <u>このようなときは・・・・・・・・・・・・</u>               | 28           |

## 作業前の注意(Windows10、8.1、8の場合)

1. Windows10、8.1、8 でメールの設定を行う場合、注意点があります。

まずスタート画面に「メール」というタイルがございますが、このアプリではアイ・キャンのメールの設定・使用はできません。

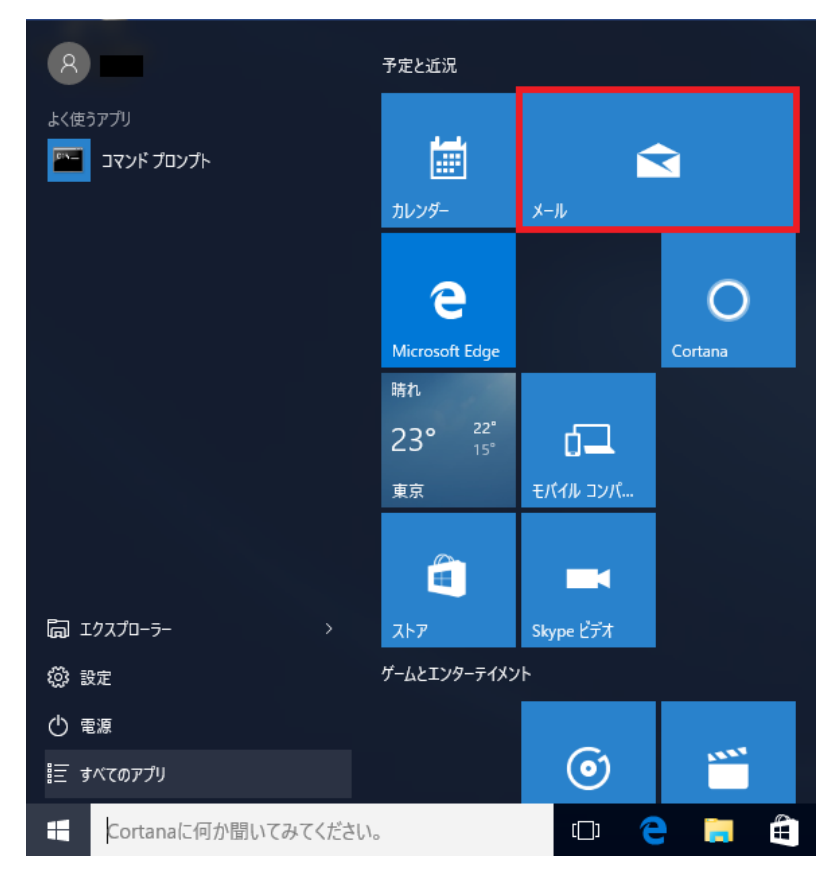

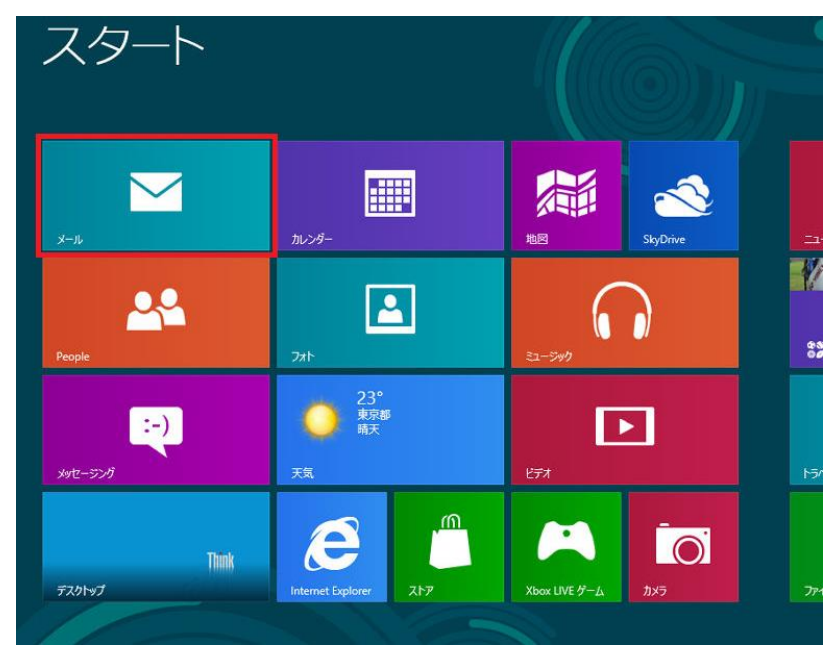

このため、メールを設定・使用する場合には「Microsoft Outlook」や「WindowsLive メール」などのメールソフトを 使用する必要があります。 2. Microsoft Outlook は、画面の「MicrosoftOutlook」のタイルをクリックすることで起動できます。

| エクトの<br>明書<br>Office | Microsoft<br>Outlook 2010<br>Microsoft Wo<br>2010 | Microsoft<br>PowerPoint 20 | 010 |              |
|----------------------|---------------------------------------------------|----------------------------|-----|--------------|
|                      | x≣                                                | w 🗐                        |     | 0 🖌          |
| Excel                | 2013                                              | Word 2013                  |     | Outlook 2013 |
|                      | S.                                                |                            |     |              |
| Adob                 | e Reader XI                                       | Windows Live<br>メール        |     |              |

3. WindowsLive メールについても上記の2. の方法で起動できますが、もしアイコンが見当たらない場合は以下の方法 で確認してみて下さい。

※MicrosoftOutlookのアイコンが見当たらない場合もこの方法で確認してみて下さい。

#### 【Windows8.1の場合】

#### ①画面左下の矢印マークをクリックして下さい。

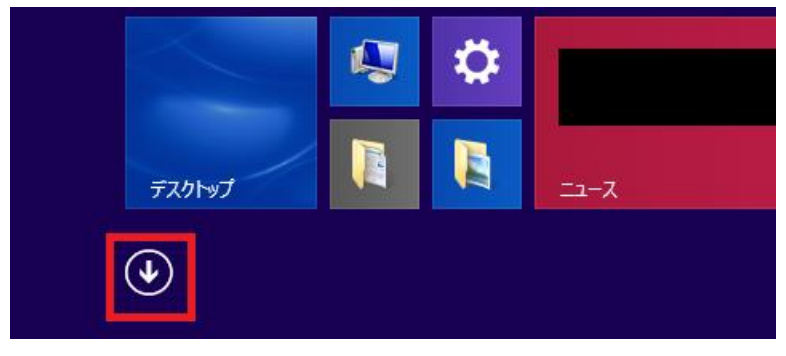

②「アプリ」が表示されます。

その中の「Outlook」や「Windows Live メール」をクリックすると、メールが起動します。

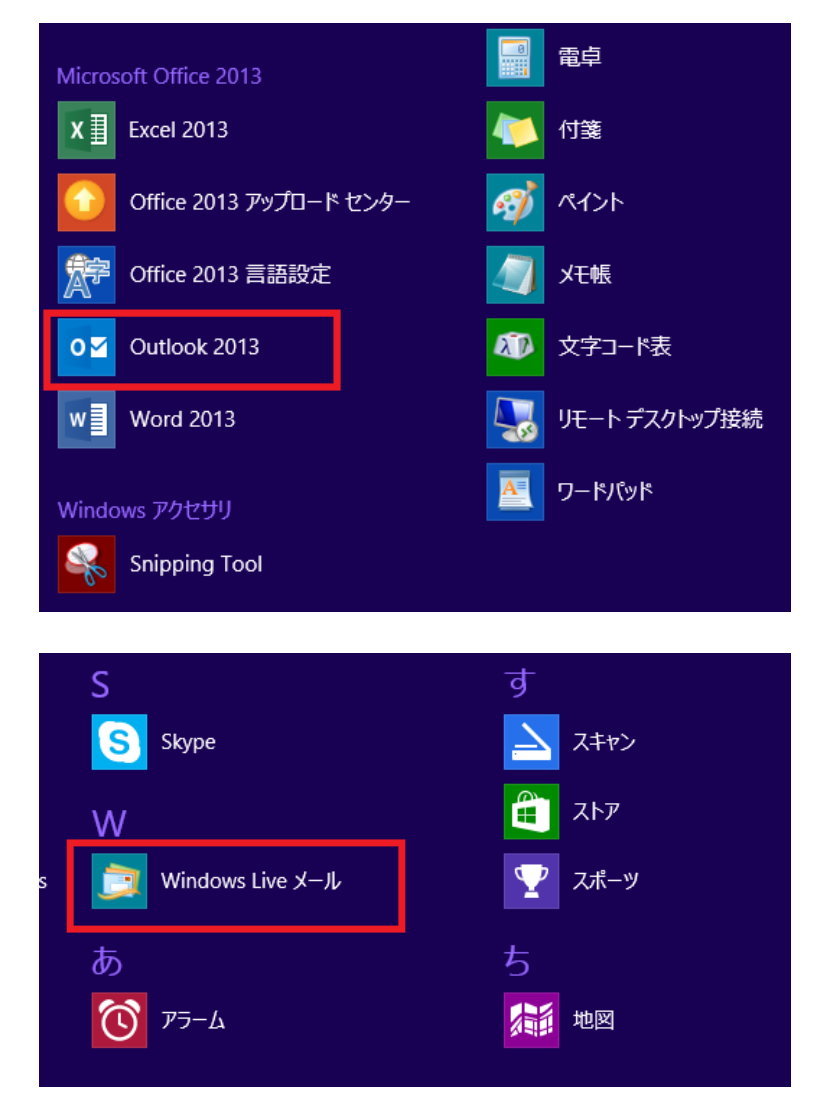

4. 起動した後の「MicrosoftOutlook」、「WindowsLive メール」それぞれの設定方法については、各ページを参照下さい。

「MicrosoftOutlook2013」・・・・・・・・・・10 ページ 「WindowsLive メール 2011/2012」・・・・・22 ページ 【Windows8の場合】

①タイルが何も表示されていないところで右クリックして下さい。

| 例えばこの | スタート<br>のような部分です 📫 |                        |                             |
|-------|--------------------|------------------------|-----------------------------|
|       | х-њ                | ₩₩<br>ħレ>9-            | tee SkyDrive                |
|       | People             |                        | S2-540                      |
|       | xytz-552/j         | 23°<br>東京都<br>東京<br>新天 | <b>E</b> 77                 |
|       | Think<br>デスクトップ    | Internet Explorer Z1-7 | Кох LIVE И- <u>и</u><br>лу5 |
|       | RL 📫               |                        |                             |

②画面下に以下の表示が出ますので、「すべてのアプリ」をクリックして下さい。

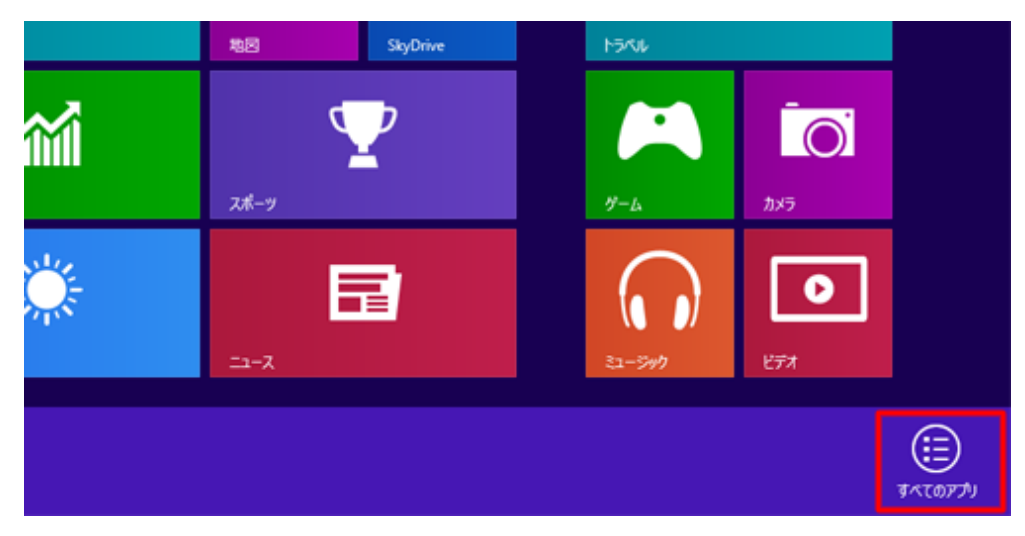

③「アプリ画面」が表示されます。

| アプリ                      |                                                              |                         |
|--------------------------|--------------------------------------------------------------|-------------------------|
| Bing                     | 100                                                          | メッセーラング                 |
| Internet Explorer        | <b>E</b> 77.01-97                                            | <b>⊍_</b> 9- <i>9</i> - |
| People                   | 天気                                                           |                         |
| SkyDrive                 | <u>111</u> hənl                                              |                         |
| Windows Live Mail        | <b>□</b> <del>□</del> <del>□</del> <del>□</del> <del>□</del> |                         |
| <del>ر</del> کر <i>ا</i> | ビデオ                                                          |                         |

その中の「Windows Live Mail」をクリックすると、WindowsLive メールが起動します。

4. 起動した後の「MicrosoftOutlook」、「WindowsLive メール」それぞれの設定方法については、各ページを参照下さい。

「MicrosoftOutlook2010」・・・・・・・16 ページ 「WindowsLive メール 2011/2012」・・・・・22 ページ

#### ※補足(2~6ページの方法を試してもメールのアプリが確認できない場合)

お客様のPCによっては、上記の「MicrosoftOutlook」、「WindowsLive メール」がインストールされていない場合があります。

この場合、そのままではメールを利用することができません。このような状況の時はインターネットでメールソフトをダウ ンロードすることが必要になります。

※以下の作業は「WindowsLive メール」をダウンロードする場合の方法となります。

① インターネットを起動し、 Yahoo Japan 等の検索サイトで「windowsliveメール」で検索し開いて下さい。

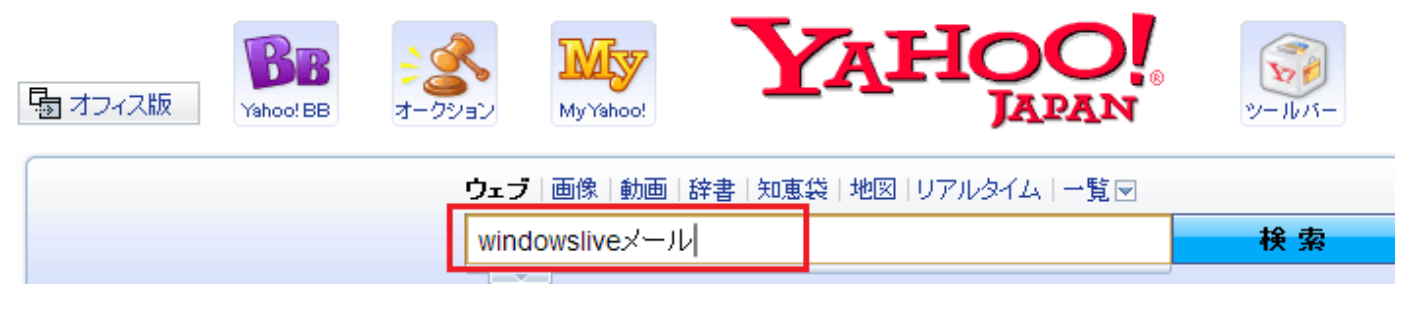

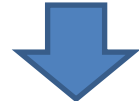

② 「Windows Essentials - Microsoft」という検索結果がでますので、クリックして下さい。

検索ツール▼

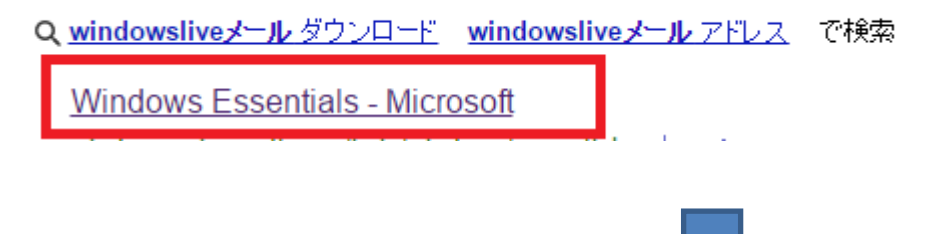

③「WindowsEssentisls」の画面が表示されます。画面の「今すぐダウンロード」をクリックして下さい。

## Windows Essentials

Windows の無料プログラムを活用します。

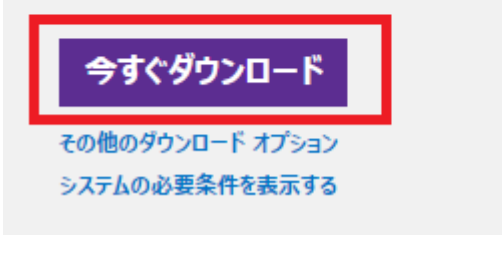

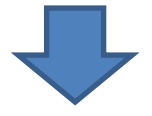

④ ダウンロードが終了したら、ダウンロードされたファイル「wisetup-web.exe」をダブルクリックして起動して下さい。

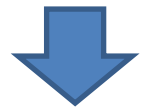

⑤ インストールプログラムが起動したら、「インストールするプログラムの選択」をクリックして下さい。

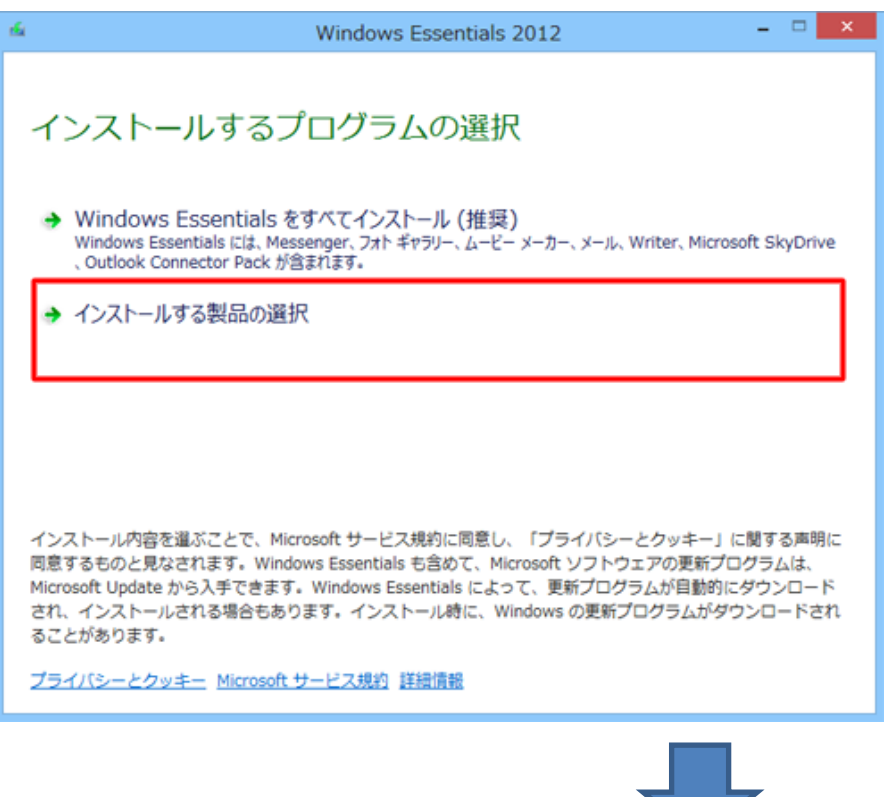

#### ⑥ この画面が表示されたら、「メール」のみにチェックを入れ、「インストール(1)」をクリックして下さい。

| <b>6</b> | Windows Essentials 2012 – 🗆 🗙                                     |  |  |  |
|----------|-------------------------------------------------------------------|--|--|--|
| イ<br>闘い  | インストールするプログラムの選択<br>聞いている Windows Essentials プログラムはすべて自動的に閉じられます。 |  |  |  |
| 21       | れらのプログラムがインストールされます                                               |  |  |  |
|          | 🛛 🐔 Microsoft SkyDrive 👘 🚳 Messenger                              |  |  |  |
| V        | 3 シール 3 シール 3 シール                                                 |  |  |  |
|          | Uriter                                                            |  |  |  |
|          |                                                                   |  |  |  |
|          |                                                                   |  |  |  |
|          |                                                                   |  |  |  |
|          | 戻る( <u>B</u> ) インストール( <u>I</u> )                                 |  |  |  |
|          |                                                                   |  |  |  |

⑦ 無事インストールが終了したらこの画面が表示されます。

4 ページまたは 5 ページに戻り、WindowsLive メールを起動してください。

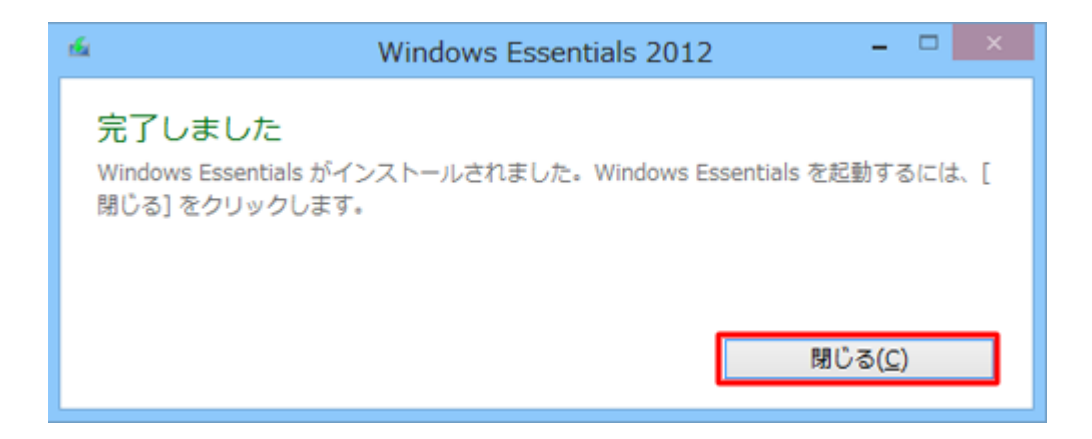

## Microsoft Outlook 2013 の設定

#### 1. Outlook 2013 を起動するとスタートアップウィザードが表示されますので、「次へ (N)」をクリックしてください。

| Microsoft Outlook 2013 へようこそ                                    | × |
|-----------------------------------------------------------------|---|
|                                                                 |   |
|                                                                 |   |
| Outlook 2013 へようこそ                                              |   |
| Outlook は、電子メール、予定表、連絡先、仕事などの管理に役立つ強力な機能を備えたパ<br>ーソナル アシスタントです。 |   |
| 使ってみましょう。次のステップでは、電子メール アカウントを追加します。                            |   |
|                                                                 |   |
|                                                                 |   |
|                                                                 |   |
|                                                                 |   |
|                                                                 |   |
| < 戻る(B) 次へ(N) > キャンセル                                           |   |

#### ※スタートアップウィザードが表示されない場合には、画面左上の「ファイル」より①、②の手順で 「アカウントの追加」ボタンをクリックしてください。

| 03 評<br>ファイル タッチ ホーム 送受信          | E         |                                                                                                    |
|-----------------------------------|-----------|----------------------------------------------------------------------------------------------------|
| 5                                 | 情報        | アカウント情報                                                                                                    |
| 元に メール画面 すべてのフォルダー 新<br>戻す を送受信 子 | 開く/エクスポート | 使用可能なアカウントがありません。電子メー                                                                                                    |
| 元に戻す<br>ここにお気に入りのフォルダーをド・ッッ       | 名前を付けて保存  | アガリントの追加     マー     マー     アカリントの追加     マー     マー |

#### 2.「はい(Y)」にチェックを入れて「次へ(N)をクリックしてください。

| Microsoft Outlook アカウントの設定                                                                                                    | × |
|----------------------------------------------------------------------------------------------------|---|
| 電子メールアカウントの追加                                                                                                    | Ń |
| Outlook を使って、所属している組織の Microsoft Exchange Server や、Microsoft Office 365 に含まれる Exchange Online のアカウントな<br>どの電子メール アカウントに接続するように Outlook を設定しますか?<br>● はい(Y)<br>● いいえ(O) | * |
| < 戻る(B) 次へ(N) > キャンセル                                                                                                    |   |

3.「自分で電子メールやその他のサービスを使うための設定をする(手動設定)(M)」にチェックを入れて、 「次へ(N)をクリックしてください。

|                                        | アカウントの追加                                  | ×      |
|----------------------------------------|-------------------------------------------|--------|
| <b>自動アカウント セットアップ</b><br>アカウントを手動で設定する | か、または他の種類のサーバーに接続します。                     | ×<br>Z |
| 〇 電子メール アカウント(A)                       |                                           |        |
| 名前(Y):                                 | 例; Eiji Yasuda                            |        |
| 電子メール アドレス(E):                         | 例;eiji@contoso.com                        |        |
| パスワード(P):<br>パスワードの確認入力(T):            |                                           |        |
|                                        | インターネット サービス プロバイダーから提供されたパスワードを入力してください。 |        |
| ◉ 自分で電子メールやその他の                        | サービスを使うための設定をする (手動設定)(M)                 |        |
|                                        | < 戻る(B) 次へ(N) > =                         | キャンセル  |

#### 4.「POPまたはIMAP(P)」にチェックを入れて、「次へ(N)」をクリックしてください。

| アカウントの追加                                                                                                    | ×     |
|----------------------------------------------------------------------------------------------------|-------|
| サービスの選択                                                                                                    | ×     |
| <ul> <li>Microsoft Exchange Server または互換性のあるサービス(M)</li> <li>Exchange アカウントに接続して、電子メール、予定表、連絡先、タスク、ポイス メールにアクセスします</li> <li>Outlook.com または Exchange ActiveSync と互換性のあるサービス(A)</li> <li>Outlook.com などのサービスに接続し、電子メール、予定表、連絡先、タスクにアクセスします</li> </ul> |       |
| ● POP または IMAP(P)<br>POP または IMAP 電子メール アカウントに接続します                                                                                                    |       |
| < 戻る(B) 次へ(N) >                                                                                                    | キャンセル |

5. 各項目を入力します。

「名前(Y)」は、電子メールを送信するときに表示される送信者名を設定します。 ご自分の名前を入力します。(漢字入力も可能です。)

※以下の項目は、必ず半角英数字で入力してください。

「電子メールアドレス(E)」は登録したメールアドレスを入力してください。 「アカウントの種類(A)」は「POP3」のままで問題ありません。 「受信メールサーバー(I)」は <u>sky.icn-tv.ne.jp</u> を入力してください。 「送信メールサーバー(SMTP)(O)」は <u>sky.icn-tv.ne.jp</u> を入力してください。 「アカウント名(U)」はお客様のアカウント名(メールアドレスの@より前の文字列)を入力してください。 「パスワード(P)」はメールアドレス新規登録時に表示され、記録したパスワードを入力してください。 「パスワードを保存する(R)」にチェックを入れます。

入力後、「詳細設定(M)」をクリックしてください。

| アカウントの追加                                                                                                    |                                                                                                    |                                                                                                    |
|----------------------------------------------------------------------------------------------------|----------------------------------------------------------------------------------------------------|----------------------------------------------------------------------------------------------------|
| POP と IMAP のアカウント設定<br>お使いのアカウントのメール サー                                                                                                    | バーの設定を入力してください。                                                                                                    |                                                                                                    |
| ユーザー情報<br>名前(Y):<br>電子メール アドレス(E):<br>サーバー情報<br>アカウントの種類(A):<br>受信メール サーバー(I):<br>送信メール サーバー (SMTP)(O):<br>メール サーバーへのログオン情報<br>アカウント名(U):<br>パスワード(P):<br>☑ パスワード(P):<br>☑ メール サーバーがセキュリティで保<br>ている場合には、チェック ボックスを | <ul> <li>アイ・キャン 太郎</li> <li>○○○○@sky.icn-tv.ne.jp</li> <li>POP3 ▼</li> <li>sky.icn-tv.ne.jp</li> <li>sky.icn-tv.ne.jp</li> <li>sky.icn-tv.ne.jp</li> <li>○○○○</li> <li>*******</li> <li>&gt;-ドを保存する(R)</li> <li>護されたパスワード認証 (SPA) に対応し<br/>オンにしてください(Q)</li> </ul> | アカウント設定のテストして、入力内容が正しいかどうかを確認することをお勧めします。         アカウント設定のテスト(T)            「次へ]をクリックしたらアカウント設定を自動的にテストする(S)          新しいAyveージの配信先:            ・新しい Outlook データファイル(W)             ・股存の Outlook データファイル(X)             「数照(S) |
|                                                                                                    |                                                                                                    | < 戻る(B) 次へ(N) > キャンセル                                                                                                    |

6.「詳細設定」タブをクリックし、「サーバーにメッセージのコピーを置く(L)」のチェックをはずします。

「OK」ボタンをクリックし、詳細設定のウィンドウを閉じます。

※「サーバーにメッセージのコピーを置く(L)」からチェックをはずさないと、メールを受信してもサーバーにメールが残り、 サーバー上のメールボックスが容量オーバーで、メールを受け付けられなくなる可能性があります。

| インターネット電子メール設定                    |
|-----------------------------------|
| 全般 送信サーバー 詳細設定                    |
| サーバーのポート番号                        |
| 受信サーバー (POP3)(I): 110 標準設定(D)     |
| □ このサーバーは暗号化された接続 (SSL) が必要(E)    |
| 送信サーバー (SMTP)(O): 25              |
| 使用する暗号化接続の種類(C): なし v             |
| サーバーのタイムアウト(T)                    |
| 短い 長い 1分                          |
| =□==                              |
| ▼サーバーから削除する(R) 14 ● 日後            |
| □ [削除済みアイテム] から削除されたら、サーバーから削除(M) |
|                                   |
|                                   |
|                                   |
|                                   |
| OK キャンセル                          |

#### 7. 詳細設定のウィンドウを閉じたあと、「次へ(N)」をクリックしてください。

|                                                                                                    | アカウン                                                                                                    | トの追加                                                                                                    |
|----------------------------------------------------------------------------------------------------|----------------------------------------------------------------------------------------------------|----------------------------------------------------------------------------------------------------|
| POP と IMAP のアカウント設定<br>お使いのアカウントのメール サー                                                                                                    | バーの設定を入力してください。                                                                                                    | ×.                                                                                                    |
| ユーザー情報<br>名前(Y):<br>電子メール アドレス(E):<br>サーバー情報<br>アカウントの種類(A):<br>受信メール サーバー(I):<br>送信メール サーバー(SMTP)(O):<br>メールサーバーへのログオン情報<br>アカウント名(U):<br>パスワード(P):<br>☑ パス?: | アイ・キャン 太郎         〇〇〇〇@sea.icn-tv.ne.jp         POP3       ▼         pop2.icn-tv.ne.jp         smtp2.icn-tv.ne.jp         Smtp2.icn-tv.ne.jp         つ〇〇〇         *******         つ一下を保存する(R)         護されたパスワード認証 (SPA) に対応し | アカウント設定のテスト<br>アカウントをテストして、入力内容が正しいかどうかを確認することをお勧め<br>します。<br>アカウント設定のテスト(T)<br>☑ [次へ]をクリックしたらアカウント設定を自動的にテストする<br>(S)<br>新しいメッセージの配信先:<br>④ 新しい Outlook データ ファイル(W)<br>○ 既存の Outlook データ ファイル(X) |
| (いる場合には、チェック ホックスを                                                                                                    | オンドレ (いたさい(Q)                                                                                                    | 詳細設定(M)                                                                                                    |
|                                                                                                    |                                                                                                    | < 戻る(B) 次へ(N) > キャンセル                                                                                                    |

#### 8. アカウント設定のテストが実行されます。状況が「完了」と表示されたら「閉じる(C)」をクリックして終了します。 完了にならない場合には設定を見直してください。

|                                                                             | かウント設定   |       |
|-----------------------------------------------------------------------------|----------|-------|
| すべてのテストが完了しました。[閉じる]をクリックして続行してください。                                        |          | 中止(S) |
|                                                                             | 閉じる(C)   |       |
| タスク エラー                                                                     |          |       |
| 920                                                                         | 状況       |       |
| <ul> <li>✓ 受信メール サーバー (POP3) へのログオン</li> <li>✓ テスト電子メール メッセージの送信</li> </ul> | 完了<br>完了 |       |
|                                                                             |          |       |

9. 以上で電子メールのアカウント設定は完了です。「完了」ボタンをクリックして終了します。

| アカウントの追加                       | ×             |
|--------------------------------|---------------|
|                                |               |
|                                |               |
| すべて完了しました                      |               |
| アカウントのセットアップに必要な情報がすべて入力されました。 |               |
|                                |               |
|                                |               |
|                                |               |
|                                |               |
|                                |               |
|                                |               |
|                                |               |
|                                |               |
|                                | 別のアカウントの追加(A) |
|                                |               |
|                                |               |
| < 戻る(B)                        | 完了            |

## Microsoft Outlook 2010 の設定

1. Outlook 2010 を起動するとスタートアップウィザードが表示されますので、「次へ (N)」をクリックしてください。

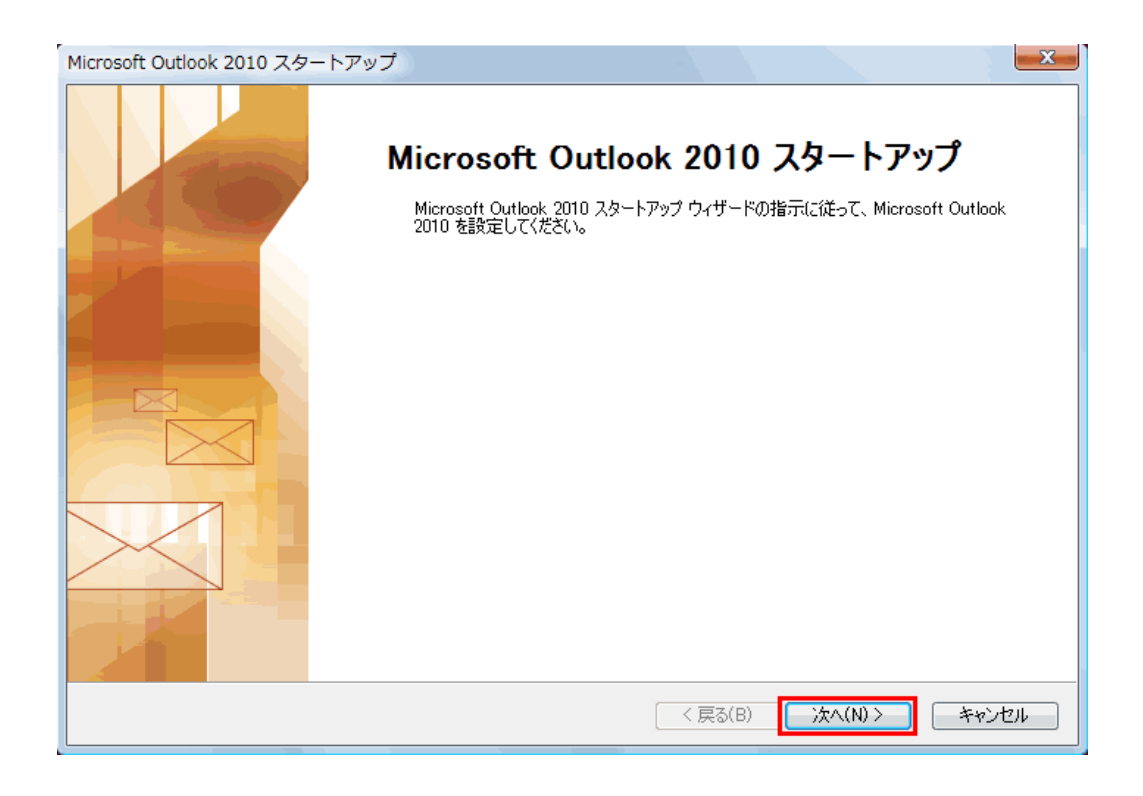

#### ※スタートアップウィザードが表示されない場合には、画面左上の①、②、③の手順で「アカウントの追加」ボタンを クリックしてください。

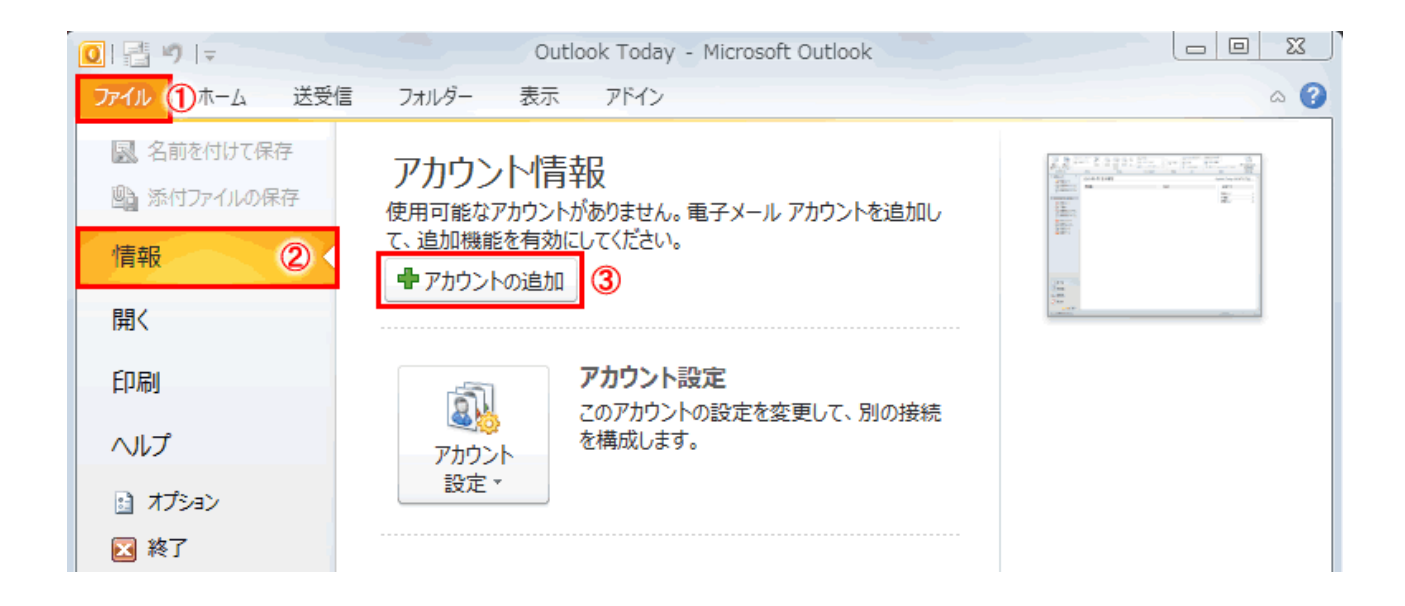

#### 2.「はい(Y)」にチェックを入れて「次へ(N)をクリックしてください。

| アカウントの設定                                                                                       | x   |
|------------------------------------------------------------------------------------------------|-----|
| 電子メール アカウント                                                                                    | ×,  |
| インターネット電子メール、Microsoft Exchange やその他の電子メール サーバーに接続するように<br>Outlook を設定できます。電子メール アカウントを設定しますか? |     |
| <ul> <li>(t()(Y)</li> <li>()(\zeta(0))</li> </ul>                                              |     |
|                                                                                                |     |
|                                                                                                |     |
|                                                                                                |     |
| 〈戻る(B) 次へ(N) 〉 キャンセンション・ション・ション・ション・ション・ション・ション・ション・ション・ション                                    | 276 |

3.「自分で電子メールやその他のサービスを使うための設定をする(手動設定)(M)」にチェックを入れて、 「次へ(N)をクリックしてください。

| )電子メール アカウント(A)             |                                           |
|-----------------------------|-------------------------------------------|
| 名前(Y):                      | 例: Eiii Yasuda                            |
| 電子メール アドレス(E):              | 例: eijj@contoso.com                       |
| パスワード(P):<br>パスワードの確認入力(T): |                                           |
| 7 17 Y 2 1 00 MEEBED (2000) | インターネット サービス プロバイダーから提供されたパスワードを入力してください。 |
| )テキスト メッセージング (SI           | иs)(x)                                    |
|                             |                                           |

#### 4.「インターネット電子メール(1)」にチェックを入れて、「次へ(N)」をクリックしてください。

| 新しいアカウントの追加                                                                                       | x |
|---------------------------------------------------------------------------------------------------|---|
| サービスの選択                                                                                           | 2 |
| ◎ インターネット電子メール(I)<br>POP または IMAP サーバーに接続して、電子メール メッセージを送受信します。                                   |   |
| ◎ Microsoft Exchange または互換性のあるサービス(M)<br>接続して、電子メール メッセージ、予定表、連絡先、ファックス、およびボイス メール メッセージにアクセスします。 |   |
| ◎ <b>テキスト メッセージング (SMS)(X)</b><br>モバイル メッセージング サービスに接続します。                                        |   |
|                                                                                                   |   |
| 〈戻る(B) 次へ(N) > キャンセル                                                                              |   |

5. 各項目を入力します。

「名前(Y)」は、電子メールを送信するときに表示される送信者名を設定します。 ご自分の名前を入力します。(漢字入力も可能です。)

※以下の項目は、必ず半角英数字で入力してください。

「電子メールアドレス(E)」は登録したメールアドレスを入力してください。 「アカウントの種類(A)」は「POP3」のままで問題ありません。 「受信メールサーバー(I)」は <u>sky.icn-tv.ne.jp</u> を入力してください。 「送信メールサーバー(SMTP)(O)」は <u>sky.icn-tv.ne.jp</u> を入力してください。 「アカウント名(U)」はお客様のアカウント名(メールアドレスの@より前の文字列)を入力してください。 「パスワード(P)」はメールアドレス新規登録時に表示され、記録したパスワードを入力してください。 「パスワードを保存する(R)」にチェックを入れます。

入力後、「詳細設定(M)」をクリックしてください。

- 6.「詳細設定」タブをクリックし、「サーバーにメッセージのコピーを置く(L)」のチェックをはずします。 「OK」ボタンをクリックし、詳細設定のウィンドウを閉じます。
- ※「サーバーにメッセージのコピーを置く(L)」からチェックをはずさないと、メールを受信してもサーバーにメールが残り、 サーバー上のメールボックスが容量オーバーで、メールを受け付けられなくなる可能性があります。

| インターネット電子メール設定                     | ×    |  |  |
|------------------------------------|------|--|--|
| 全般 送信サーバー 接続 詳細設定                  |      |  |  |
| サーバーのポート番号                         | _    |  |  |
| 受信サーバー(POP3)(1): 110 標準設定(D)       |      |  |  |
| ■このサーバーは暗号化された接続 (SSL) が必要(E)      |      |  |  |
| 送信サーバー (SMTP)(O): 25               | _    |  |  |
| 使用する暗号化接続の種類(C): なし                | •    |  |  |
| サーバーのタイムアウト(T)                     | -    |  |  |
| 短い                                 |      |  |  |
|                                    | _    |  |  |
| サーバーにメッセージのコピーを置く(L)               |      |  |  |
| ■ 聞服金済みアイテム】から間服金されたら、サーバーから削服金(M) |      |  |  |
|                                    |      |  |  |
|                                    |      |  |  |
|                                    |      |  |  |
|                                    |      |  |  |
| OK         キャンセ                    | ll 🗌 |  |  |

7. 詳細設定のウィンドウを閉じたあと、「次へ(N)」をクリックしてください。

| 新しいアカウントの追加                           |                                          |                                                                    | 3      |
|---------------------------------------|------------------------------------------|--------------------------------------------------------------------|--------|
| インターネット電子メール設定<br>電子メール アカウントを使用      | するには、以下の項目をすべて設け                         | 定してください。                                                           | b<br>b |
| ユーザー情報                                |                                          | アカウント設定のテスト                                                        |        |
| 名前(Y):                                | アイ・キャン太郎                                 | この画面内に情報を入力したら、アカウントのテストを行うことを                                     |        |
| 電子メール アドレス(E):                        | 0000@sky.icn-tv.ne.jp                    | お勧めします。ナストを美けするには【アガリント記定のナスト】を<br>クリックします(ネットワークに接続されている必要があります)。 |        |
| サーバー情報                                |                                          |                                                                    |        |
| アカウントの種類(A):                          | POP3                                     | アカワント設定のテスト(T)                                                     |        |
| 受信メール サーバー(I):                        | sky.icn-tv.ne.jp                         | ☑ [)欠へ] ボタンをクリックしたらアカウント設定をテストす<br>る(S)                            |        |
| 送信メール サーバー <mark>(SMTP)(O)</mark> :   | sky.icn-tv.ne.jp                         | 新しいメッセージの配信先:                                                      |        |
| メール サーバーへのログオン情報                      |                                          | ◎ 新しい Outlook データファイル(W)                                           |        |
| アカウント名 <mark>(U)</mark> :             | 0000                                     | <ul> <li>既存の Outlook データファイル(X)</li> </ul>                         |        |
| パスワード(P):                             | ******                                   | 参照(S)                                                              |        |
| ✓ パスワードを保存する(R)                       |                                          |                                                                    |        |
| □ メール サーバーがセキュリティで<br>に対応している場合には、チェッ | 保護されたパスワード認証 (SPA)<br>ウボックスをオンにしてください(Q) | <b>詳細設定(M)</b>                                                     |        |
|                                       |                                          | < 戻る(B) 次へ(N) > キャンセル                                              | ]      |

8. アカウント設定のテストが実行されます。状況が「完了」と表示されたら「閉じる(C)」をクリックして終了します。 完了にならない場合には設定を見直してください。

| テスト アカウント設定                                                                 |          |        |
|-----------------------------------------------------------------------------|----------|--------|
| すべてのテストが完了しました。 閉じる] をクリックして続け                                              | 中止(S)    |        |
|                                                                             |          | 閉じる(C) |
| タスク エラー                                                                     |          |        |
| タスク                                                                         | 状況       |        |
| <ul> <li>✓ 受信メール サーバー (POP3) へのログオン</li> <li>✓ テスト電子メール メッセージの送信</li> </ul> | 完了<br>完了 |        |
|                                                                             |          |        |

9. 以上で電子メールのアカウント設定は完了です。「完了」ボタンをクリックして終了します。

| 新しいアカウントの追加 |                                                                                                    | × |
|-------------|----------------------------------------------------------------------------------------------------|---|
|             | <b>セットアップの完了</b><br>アカウントのセットアップに必要な情報がすべて入力されました。<br>ウィザードを閉じるには、「完了」 をクリックしてください。<br><u>Bliorカウントの追加(A)</u> … |   |
|             | < 戻る(B) <b>完了</b>                                                                                               |   |

## WindowsLive メール 2011/2012 の設定

1. Windows Live メール 2011 / 2012 を起動してください。

※デスクトップ画面にアイコンが見当たらない場合、画面左下の をクリックし、「すべてのプログラム」を

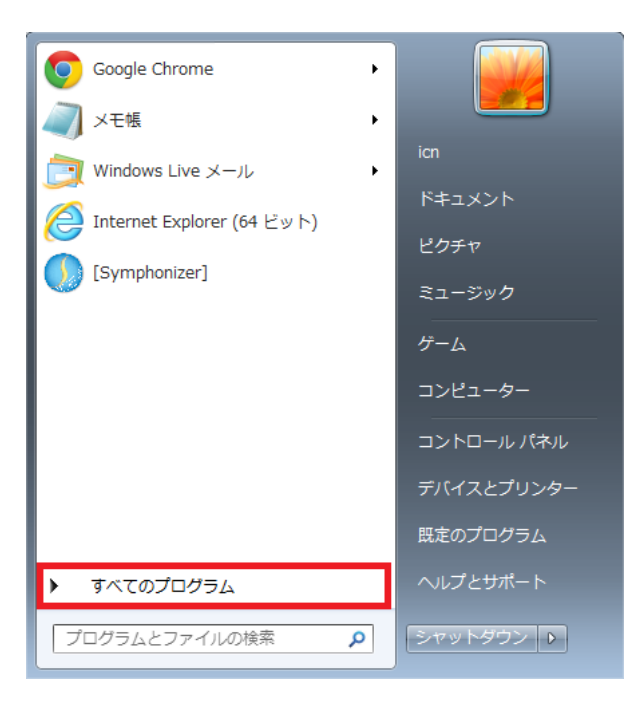

2. 「Windows Live メール」をクリックしてください。

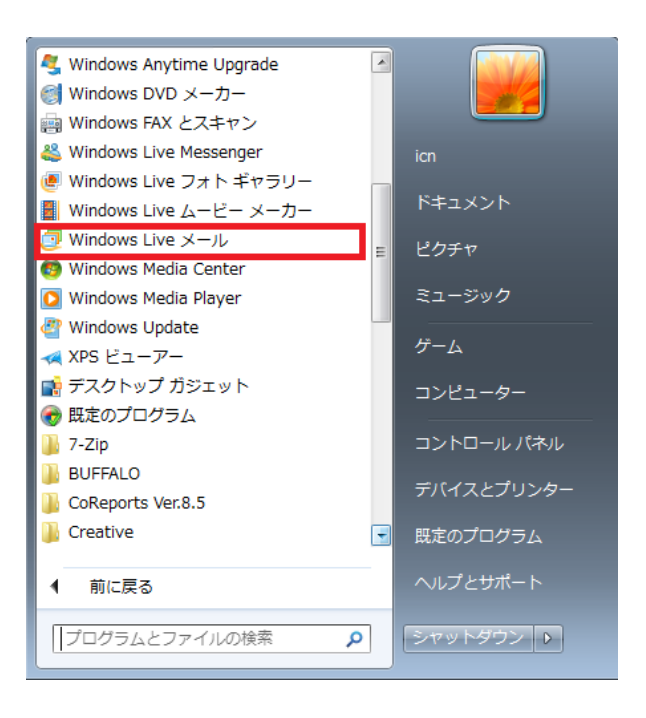

3.「アカウント」のタブをクリック後、「電子メール」をクリックしてください。

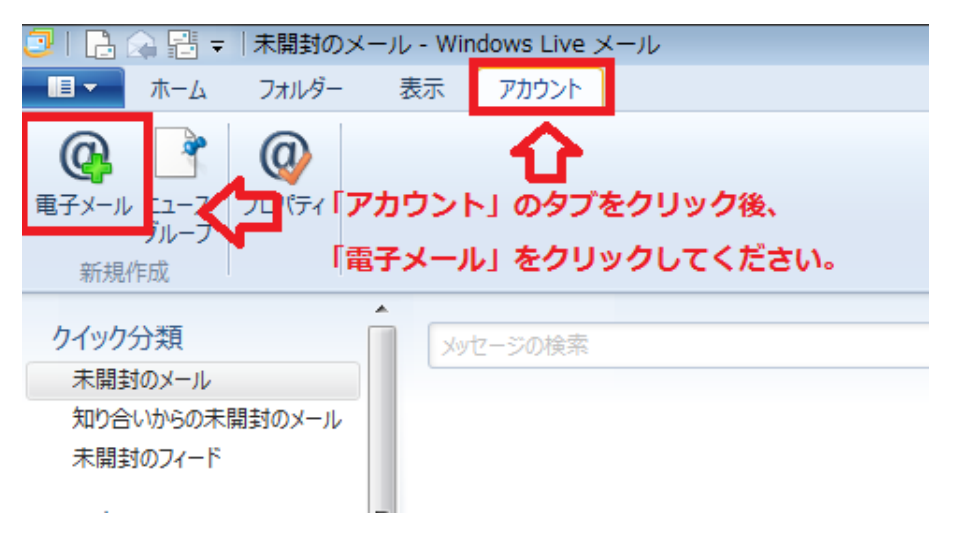

4. 各項目を入力します。

#### ※以下の項目は、必ず半角英数字で入力してください。

「電子メールアドレス(E)」は登録したメールアドレスを入力してください。 「パスワード(P)」はメールアドレス新規登録時に表示され、記録したパスワードを入力してください。 「表示名」は、電子メールを送信するときに表示される送信者名を設定します。 ご自分の名前を入力します。(漢字入力も可能です。) 「手動でサーバー設定を構成する(C)」にチェックを入れます。

#### 入力後、「次へ」をクリックしてください。

| 🗇 Windows Live メール                                                                                                    |                                                                                                    |
|----------------------------------------------------------------------------------------------------|----------------------------------------------------------------------------------------------------|
| 自分の電子メールアカウ<br>Windows Live ID をお持ちの場合はここでサー<br>Windows Live にサインイン<br>電子メールアドレス:<br>○○○○@sky.icn-tv.ne.jp<br>新レくメールアドレスを作成する方はこちら<br>パスワード:<br>・・・・・・・・・・・・・・・・・・・・・・・・・・・・・・・・・・・・ | ントを追加する<br><sup>(ンインしてください。</sup><br>Windows Live メール ではほとんどの電子メール アカウントをお<br>使いになれます。たとえば<br>Hotmail<br>Gmail<br>などが利用可能です。 |
| <ul> <li>アイ・キャン 太郎</li> <li>この電子メール アカウントを既定にする。</li> <li>✓ 手動でサーバー設定を構成する(C)</li> </ul>                                                                                             | <u>キャンセル</u> 次へ                                                                                                    |

#### 5. サーバー設定を入力します。

#### ※以下の項目は、必ず半角英数字で入力してください。

「サーバーの種類」は「POP」のままで問題ありません。 「サーバーのアドレス」は受信サーバーも送信サーバーも 「ログオンユーザー名」はお客様のアカウント名(メールアドレスの@より前の文字列)を入力してください。

入力後、「次へ」をクリックしてください。

| ② Windows Live メール                                                                                                    |                                                                                               |
|----------------------------------------------------------------------------------------------------|-----------------------------------------------------------------------------------------------|
| サーバー設定を構成<br>電子メール サーバーの設定がわからない場合は、ISP または                                                                                                    | はネットワーク管理者に連絡してください。                                                                          |
| 受信サーバー情報<br>サーバーの種類:<br>POP ・<br>サーバーのアドレス: ポート:<br>sky.icn-tv.ne.jp 110<br>セキュリティで保護された接続 (SSL) が必要(R)<br>次を使用して認証する:<br>クリア テキスト ・<br>ログオン ユーザー名: | 送信サーバー情報<br>サーバーのアドレス: ポート:<br>sky.icn-tv.ne.jp 25<br>セキュリティで保護された接続 (SSL) が必要(R)<br>認証が必要(A) |
|                                                                                                    | (キャンセル) 戻る 次へ                                                                                 |

#### 6.「完了」をクリックし、設定ウィザードを閉じてください。

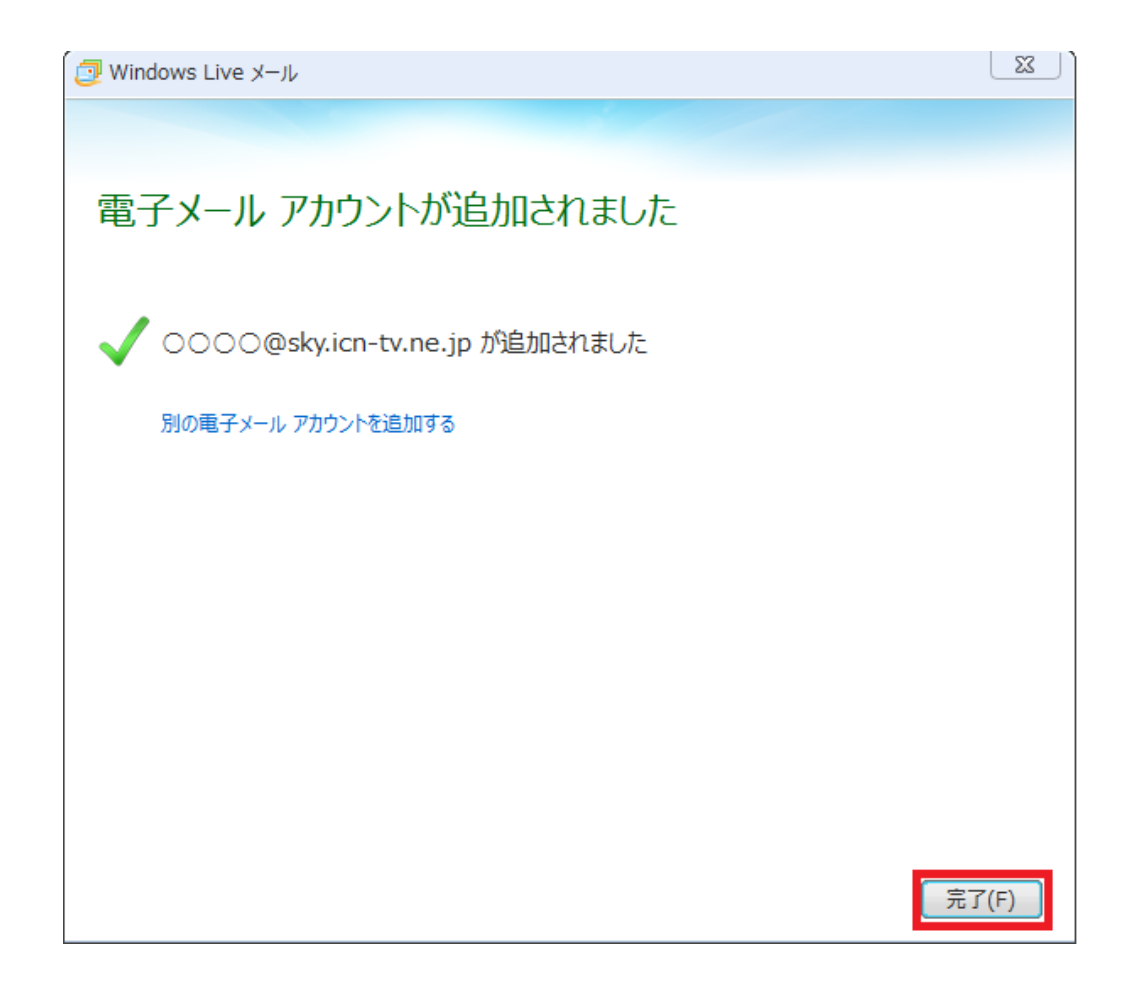

#### 7.「プロパティ」をクリックしてください。

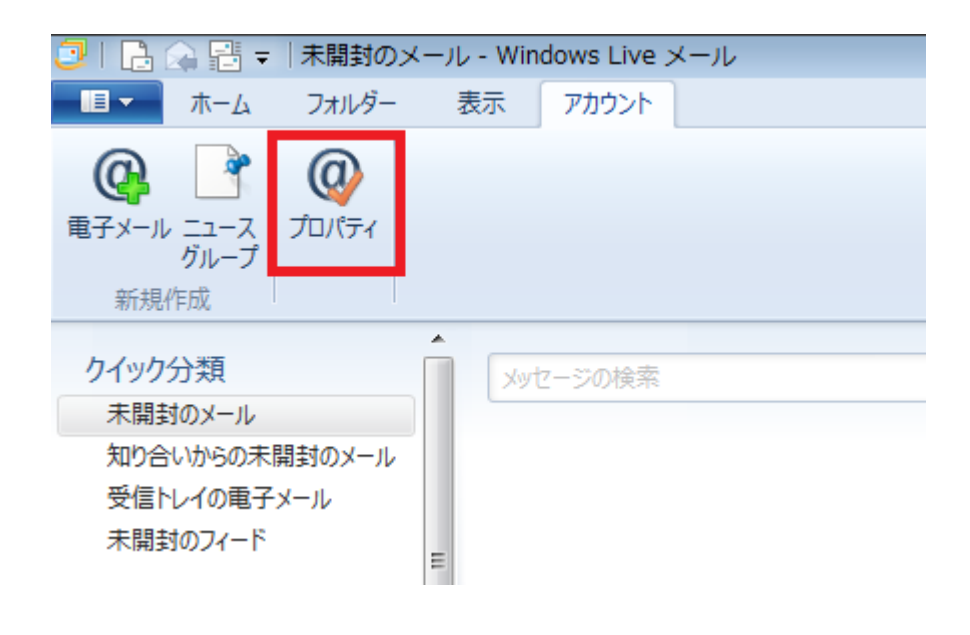

8.「プロパティ」のウインドウが表示されましたら、「詳細設定」のタブをクリックし、 「サーバーにメッセージのコピーを置く」のチェックをはずします。

「OK」ボタンをクリックして、ウィンドウを閉じます。 以上で設定は完了です。

#### ※「サーバーにメッセージのコピーを置く(L)」からチェックをはずさないと、メールを受信してもサーバーにメールが残り、 サーバー上のメールボックスが容量オーバーで、メールを受け付けられなくなる可能性があります。

| 🖡 mail.icntv.co.jp プロパティ 🛛 💌         |  |
|--------------------------------------|--|
| 全般 サーバー セキュリティ 詳細設定                  |  |
| サーバーのポート番号                           |  |
| 送信メール (SMTP)(O): 25 既定値を使用(U)        |  |
| □ このサーバーはセキュリティで保護された接続 (SSL) が必要(Q) |  |
| 受信メール (POP3)(I): 110                 |  |
| □ このサーバーはセキュリティで保護された接続 (SSL) が必要(C) |  |
| サーバーのタイムアウト(T)                       |  |
| 短い                                   |  |
| 送信                                   |  |
| □ 次のサイズよりメッセージが大きい場合は分割する(B) 60 → KB |  |
| 配信                                   |  |
| サーバーにメッセージのコピーを置く(L) チェックをはずします。     |  |
| □ サーバーから削除する(R) 5 🚔 日後               |  |
| [ごみ箱] を空にしたら、サーバーから削除(M)             |  |
|                                      |  |
| OK きャンセル 適用(A)                       |  |

### インターネット上の有害情報への対策

平素はケーブルインターネットをご利用いただき有難うございます。

山口県では、青少年の健全な育成を害する恐れのある環境から青少年を保護するため、「山口県青少 年健全育成条例」の一部が改正され、「インターネット上の有害情報への対応」という項目が設けられま した。

それを受けまして、当社もフィルタリングに関する情報をご提供させていただきます。

#### インターネット上の有害情報への対策について

お子様(青少年)がインターネットを利用する場合、フィルタリングソフトなどを利用したりして、有害な情 報を見せないようにしましょう。

フィルタリングとは…

インターネット上の情報で、青少年に見せたくない情報や有害なサイトを閲覧できなくする機能をいいます。

フィルタリングをご利用になりたい場合は、市販のセキュリティソフトをご購入していただき、ご使用のパソ コンにインストールして下さい。

また、ソフトの内容・ご使用方法はソフトの販売会社等にお問い合わせ下さい。

## このようなときは(トラブル対処方法)

#### <u>1.「「次のサーバーのアカウント名とパスワードを入力ください。」と表示され、ユーザー名とパスワードの</u> 入力を求められる。」

◆エラーメッセージの例

Sky.icn-tv.ne() アカウントでメッセージを送受信できません。入力されたパスワードが正しくありません。次回、 メッセージの送受信を行うときに、このアカウントのユーザー名とパスワードを入力するようメッセージが表示されます。 サーバー エラー: 0x800CCC90 サーバーの応答: -ERR Authentication failed. サーバー: 'sky.icn-tv.ne.jp' メール エラー ID: 0x800CCC92 プロトコル: POP3 ポート: 110 セキュリティ (SSL): いいえ

→電子メール設定マニュアルを参照し、アカウント名(ユーザー名)・パスワードの入力内容に間違いが ないかをご確認下さい。また、半角英数字で間違いなく入力されているかどうかご確認ください。

→サーバーにメールを残す設定が解除されているかご確認下さい。

「サーバーにメールを残す」設定にしているとパソコンで受信が完了しているメールがサーバー上に残ってしまいます。そのまま使用を継続するとサーバーのメール容量制限により、新しいメールが届かな くなります。

次の手順で画面を開き、設定が解除されているかご確認下さい。

【WindowsLive メール 2011/2012】 メニュー【アカウント】-【プロパティ】-【詳細設定】 表示された「サーバーにメッセージのコピーを置く」のチェックを外す。

*【Windows メール】* メニュー【ツール】-【アカウント】-メール設定名を選択-【プロパティ】-【詳細設定】 表示された「サーバーにメッセージのコピーを置く」のチェックを外す。

【OutlookExpress】 メニュー【ツール】-【アカウント】-【メール】タブを選択-【プロパティ】-【詳細設定】 表示された「サーバーにメッセージのコピーを置く」のチェックを外す。

[MacOS Mail] メニュー【Mail]-【環境設定]-【アカウント】で表示されたアカウント一覧からメール設定名を選択、【詳細】タブを クリックして表示された「メッセージ受信後にメッセージのコピーをサーバから取り除く」のチェックを入れ、直ぐ 下の設定を【即時】に変更。 2.「各種設定が正しいのに、急に送受信ができなくなった。」

→ウイルスチェック・ファイアーウォールソフトの設定確認を行なってみてください。

「Norton Internet Security」や「ウイルスバスター」等のセキュリティソフトを使用されている場合にこの ような症状がでることがあります。

その場合はメール送受信時にウイルス対策ソフトを使用しない設定にしてみて下さい。

(セキュリティ機能を一時無効にしたり、ソフト自体を終了してみる)

詳しくは各セキュリティソフトのメーカーサイトをご覧いただくか、セキュリティソフトの取扱説明書をご参照の上、正常な接続がブロックされていないかをご確認下さい。

3.「特定の相手から来たメールに『返信』するとエラーで戻ってくる。」

→届いたメールの「返信先メールアドレス」が実際のアドレスと異なっている(存在しないメールアドレスである)可能性があります。今一度送信先のメールアドレスをご確認下さい。 送信先が携帯電話の場合、ドメイン指定受信等の設定をしていて拒否されている可能性も考えられます。

送信先にメールの受信設定のご確認をお願いして下さい。

4.「メールの受信はできるが送信ができない。」

→電子メール設定マニュアルを参照し、送信サーバーの入力内容に間違いがないかをご確認下さい。 また、半角英数字で間違いなく入力されているかどうかご確認ください。

→メール送信トレイに送信失敗メールが残っていないかどうか確認してください。 宛先アドレスの間違いなどで送信できなかったメールは「送信トレイ」の中に残ってしまいます。 そのままでは正常なメールも送ることができませんので、「送信トレイ」の中から問題のメールを削除 してください。 5.「前ページまでの対応を行なってもメールの送受信ができない。」

→現在のメールの設定がプログラム上破損している可能性も考えられます。
現在のメールアカウント設定を削除し、電子メール設定マニュアルを参照し再設定をお試し下さい。

【WindowsLive メール 2011/2012 アカウント削除方法】 ◆注意 アカウント削除を行うと今までパソコンに保存したメールが全削除されます。◆ ◆作業を行う前に、必要なメールは【保存フォルダー】内の受信トレイ等に移動して下さい。◆

メール画面左側に表示されるフォルダー覧から削除するアカウント(表示例:sky.icn-tv.ne.jp)を右クリックし、 【アカウントの削除】を選択します。 削除確認のメッセージが表示されましたら内容を良く確認し、よろしければ【はい】をクリックして下さい。

【Windows メールアカウント削除方法】

メニュー【ツール】-【アカウント】で表示されたメール設定名を選択、右側の【削除】ボタンで削除します。

【OutlookExpress アカウント削除方法】

メニュー【ツール】-【アカウント】-【メール】タブを選択、表示されたメール設定名を選択し、右側の【削除】ボタンで 削除します。

【MacOS メールアカウント削除方法】

◆注意 アカウント削除を行うと今までパソコンに保存したメールが全削除されます。◆

◆作業を行う前に、必要なメールは【新規フォルダ】を作成しその中に移動して下さい。◆

メニュー【Mail】-【環境設定】-【アカウント】で表示されたアカウント一覧からメール設定名を選択、画面左下の 【 - 】ボタンをクリックします。

削除確認のメッセージが表示されましたら内容を良く確認し、よろしければ【OK】をクリックして下さい。